# MS Teams pour les étudiant·e·s

Ce document sera remis à jour périodiquement, il faut donc le consulter à l'adresse suivante :

https://www3.unifr.ch/psycho/fr/assets/public/docs/memo\_mst\_etu\_fr.pdf

### Avant le début du semestre

- Valider son adresse de courriel, afin d'activer son compte unifr.ch ; sans ceci, il ne sera pas possible d'accéder à MS Teams à l'Université de Fribourg
- Installer MS Teams
  - aller à la page : <u>https://www3.unifr.ch/it/fr/ms-teams.html</u>
  - cliquer sur « Accéder à MS Teams » (la boîte orange)
  - s'enregistrer avec l'adresse et le mot de passe @unifr.ch
  - choisir (ou non) de rester connecté
  - télécharger l'application (en principe, l'application proposée est compatible avec le système : MS Windows, MacOS, Linux ; il existe également une version pour mobiles) et l'installer

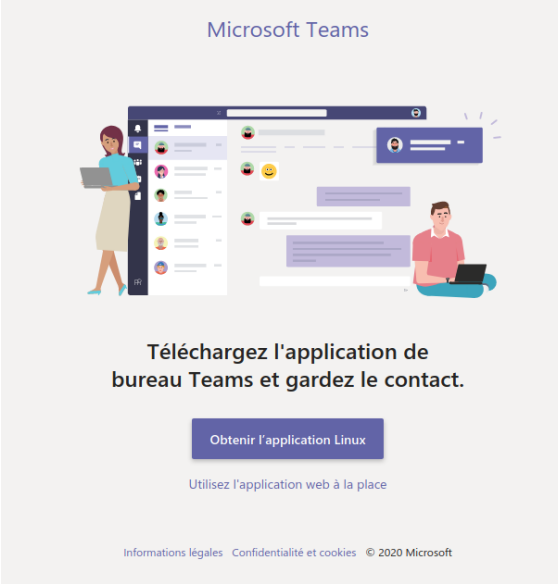

- il est possible d'utiliser l'application web, mais celle-ci n'offre pas toutes les possibilités que possède l'application installée
- Pour recommencer le processus ou si l'application web s'ouvre directement et sans proposer le téléchargement, il faut se déconnecter de l'application web : cliquer sur l'icône de profil en haut à droite, puis « Se déconnecter », et recommencer le processus à l'adresse ci-dessus.

#### Remarque concernant les navigateurs

En se connectant à l'adresse <u>https://teams.microsoft.com</u>, les navigateurs suivants :

- Chrome / Chromium
- MS Edge (la dernière version)
- Firefox

permettent la plupart des opérations sous MS Teams : cependant, il n'existe pas la possibilité de rejoindre des réunions ou des vidéo-conférences (sur certaines plateformes, Chrome / Chromium possèdent des fonctionnalités supplémentaires).

Seulement l'application téléchargée permet **toutes** les opérations.

(eb / v.1.0 / 16.10.2020)

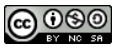

# Avant le cours

•

#### Rejoindre une équipe à l'aide d'un code (la 1ère fois)

Si l'enseignant e vous a communiqué un code pour accéder à une équipe :

- ouvrir l'application MS Teams
- (optionnel) ou le navigateur à l'adresse : <u>https://teams.microsoft.com/</u>
- s'enregistrer avec les paramètres de l'Université (courriel + mot de passe)
  - o (optionnel, cf. remarque ci-dessus) pour utiliser l'application web, choisir « Utilisez l'application web à la place »; il n'y pas de problème pour réaliser *cette* procédure dans l'application web
- dans la barre de menu de gauche (cf. image ci-dessous, point 1), cliquer sur « Équipes »
- dans le coin en haut à droite, cliquer sur « Rejoindre ou créer une équipe » (cf. image cidessous, point 2)

| < >           |                                      | Q Rechercher |                                          |                            |         | 🥦 – 🗇 ×                       |
|---------------|--------------------------------------|--------------|------------------------------------------|----------------------------|---------|-------------------------------|
| Activité      | Équipes                              |              |                                          |                            | 7 0 8   | Rejoindre ou créer une équipe |
| Conversation  | ✓ Vos équipes                        |              |                                          |                            | :       | 2                             |
|               | 1                                    |              |                                          |                            |         |                               |
| Calendrier    | - k                                  |              |                                          | CE                         |         |                               |
| Appels        |                                      |              | Bachelor Colloquium<br>Rasch Lab (20/21) | Cours environne<br>habitat | ment et |                               |
| Fichiers      |                                      |              |                                          |                            |         |                               |
| Planificateur |                                      |              |                                          |                            |         |                               |
|               | <ul> <li>Équipes masquées</li> </ul> |              |                                          |                            |         |                               |
|               |                                      |              |                                          |                            |         |                               |
|               |                                      |              |                                          |                            |         |                               |
| Applications  |                                      |              |                                          |                            |         |                               |
| (?)<br>Aide   |                                      |              |                                          |                            |         |                               |

• saisir le code que vous avez reçu, sous « Rejoindre une équipe à l'aide d'un code »

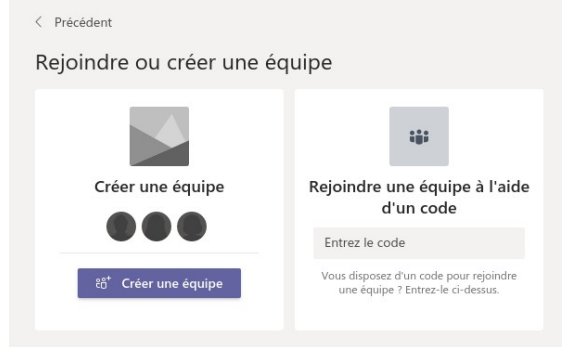

• puis cliquer sur le bouton « Rejoindre l'équipe »

| Rejoindre une équipe à l'aide<br>d'un code |  |  |  |  |  |
|--------------------------------------------|--|--|--|--|--|
| test1234                                   |  |  |  |  |  |
| Rejoindre l'équipe                         |  |  |  |  |  |

• vous serez redirigez vers la page de l'équipe.

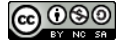

# Lors du cours

#### Contrôler les paramètres micro et caméra

Si nécessaire, vous avez 2 possibilités :

- cliquer sur l'icône en haut à droite (cf. image ci-contre) puis sur « Paramètres » et ensuite « Périphériques » ; seulement à cet endroit, vous avez la possibilité de configurer **et** tester le matériel
- ou, lorsque la réunion a déjà démarré, sous « Autres actions » (cercle bleu) : cliquer sur « Afficher les paramètres de périphériques » (cf. image ci-dessous).

| ② Afficher les paramètres de périphérique                                           |   |  |  |  |  |
|-------------------------------------------------------------------------------------|---|--|--|--|--|
| Afficher les notes de réunion                                                       |   |  |  |  |  |
|                                                                                     |   |  |  |  |  |
| 띠, Passer en mode plein écran                                                       |   |  |  |  |  |
| C Activer les sous-titres en direct (préversion, anglais des États-Unis uniquement) |   |  |  |  |  |
| iii Clavier                                                                         |   |  |  |  |  |
| O Démarrer l'enregistrement                                                         |   |  |  |  |  |
| っ Mettre fin à la réunion                                                           |   |  |  |  |  |
| 🔎 Désactiver la vidéo entrante                                                      |   |  |  |  |  |
| 00:22 💉 🌢 🖓 💬 🖑 🗉 👸                                                                 | ~ |  |  |  |  |

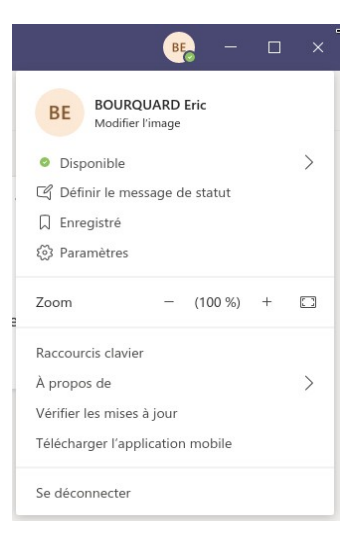

#### Rejoindre une équipe après s'être déjà inscrite

Si l'enseignant e vous a communiqué un lien pour accéder à une équipe, et **après** avoir suivi la procédure ci-dessus (« Rejoindre une équipe à l'aide d'un code »), il vous suffit de cliquer sur le lien en question, ou de le copier dans un navigateur, et vous serez automatiquement dirigé e vers la page de l'équipe.

#### Rejoindre une réunion / un événement

Si l'enseignant e vous a communiqué un lien pour accéder à une réunion / un événement, cliquez sur ce lien et vous serez redirigé e vers la page de la réunion / l'événement. Selon la configuration que l'enseignant e aura mise en place, vous serez accepté directement ou mis en attente pour acceptation.

#### Pendant le cours

- Pour éviter de perturber le cours, **désactiver caméra et microphone**, sauf pour les interventions ; ne pas oublier de les désactiver à nouveau après l'intervention !
- Possibilité d'interagir en levant la main

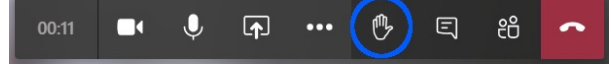

### **Plus d'informations**

https://www3.unifr.ch/it/fr/ms-teams.html

https://support.microsoft.com/fr-fr/office/formation-vidéo-microsoft-teams-4f108e54-240b-4351-8084-b1089f0d21d7

https://www3.unifr.ch/it/fr/teletravail-vademecum.html

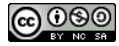